### Introducere

Vă mulţumim că aţi achiziţionat **Rama Foto Digitală Prestigio 170**, un dispozitiv digital de afişare a fotografiilor. Aţi făcut o alegere excelentă şi sperăm să vă bucuraţi de toate caracteristicile sale interesante. Vă rugăm să citiţi cu atenţie manualul de utilizare înainte să folosiţi produsul şi să urmaţi toate procedeele din manual pentru a vă bucura pe deplin de toate caracteristicile produsului.

### Conținutul Pachetului

- 1. Ramă Foto Digitală Prestigio 170 X 1
- 2. Telecomandă (baterie inclusă) X 1
- 3. Adaptor CC 9V X 1

- 4. Cârpă de curățat X 1
- 5. Ghid rapid X 1

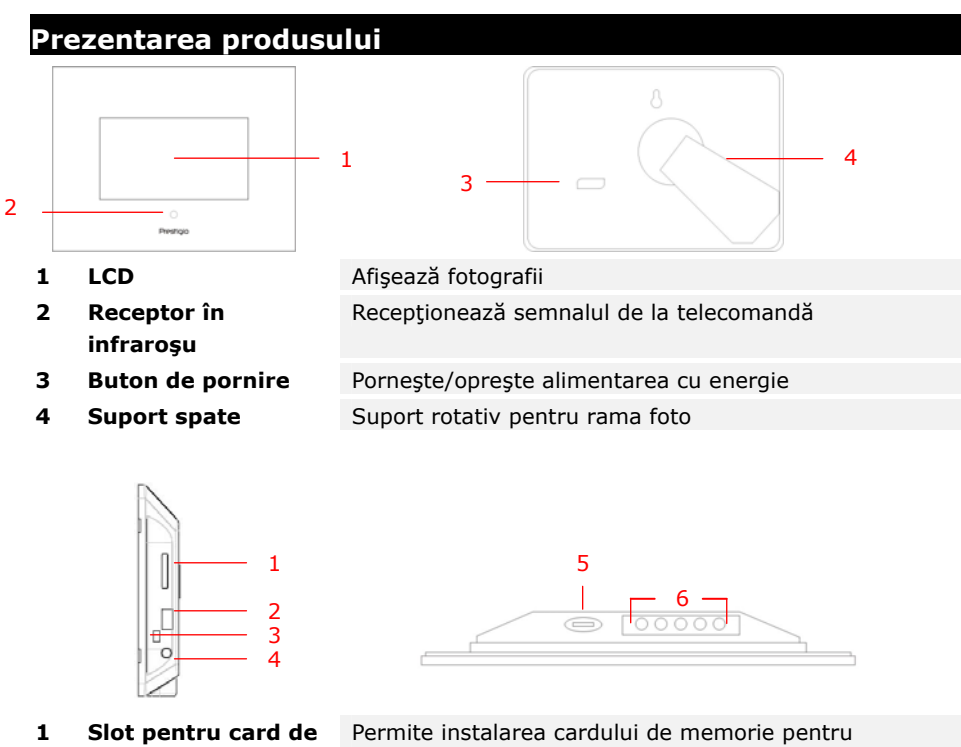

| Slot pentru card de | Permite instalarea cardului de memorie pentru    |
|---------------------|--------------------------------------------------|
| memorie             | transmiterea datelor                             |
| Port USB            | Asigură conectarea la unități externe de stocare |
| Mini-port USB       | Asigură conectarea la calculator                 |
| Mufă de alimentare  | Asigură conectarea la adaptorul de curent        |
| Buton 4*            | Reglează luminozitatea                           |

EN-1

5 6

2 3 4

#### Butoane de

| с | MENU |
|---|------|
| ο |      |
| m |      |
| _ |      |

ă

- а n
- d

### Configurare/

- М >>
- е ni
- u
- s
- е
- с
- u
- n
- d
- а r
- Imaginea

| u |  |  |  |
|---|--|--|--|
| r |  |  |  |
| m |  |  |  |
| ă |  |  |  |
| t |  |  |  |
| 0 |  |  |  |
|   |  |  |  |

| а |  |
|---|--|
| r |  |
| ۵ |  |

| 11 |  |
|----|--|

|          |      |        | е                |   |
|----------|------|--------|------------------|---|
|          |      |        | <                | < |
| Imaginea |      |        |                  |   |
| а        | EXIT | Anule  |                  |   |
| n        |      | ază    |                  |   |
| te       |      | acțiun |                  |   |
| ri       |      | ea     |                  |   |
| 0        |      |        | Pornește redarea |   |
| а        |      |        |                  |   |
| r        |      |        |                  |   |
| ă        |      |        |                  |   |

EN-2

# Prezentarea telecomenzii

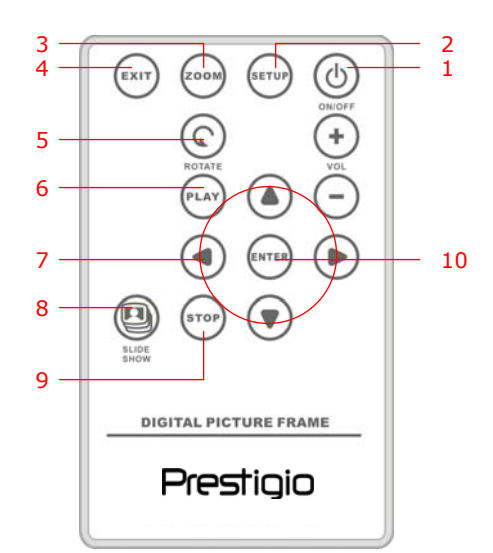

| 1  | <b>POWER</b><br>(alimentare) | Pornește/oprește alimentarea                 |
|----|------------------------------|----------------------------------------------|
| 2  | SETUP<br>(configurare)       | Intră în meniul de configurare               |
| 3  | ZOOM                         | Mărește/micșorează fișierul de imagine       |
| 4  | <b>EXIT</b><br>(ieşire)      | Anulează selecția/Revine la meniul precedent |
| 5  | <b>ROTATE</b><br>(rotire)    | Rotește fișierul de imagine                  |
| 6  | PLAY<br>(redare)             | Începe redarea cadru-cu-cadru                |
| 7  | ▲◀▶▼                         | Butoane de direcție                          |
| 8  | SLIDESHOW                    | Intră în modul prezentare cadru-cu-cadru     |
| 9  | STOP                         | Oprește redarea cadru-cu-cadru               |
| 10 | ENTER                        | Revine la meniul principal                   |

#### OBSERVAŢIE:

Pentru o mai bună performanță, vă rugăm să utilizați telecomanda în unghiurile și la distanțele adecvate, așa cum este recomandat în continuare:

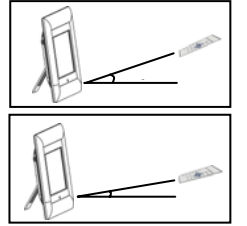

Unghi orizontal ≤ 45° Distanţa efectivă: 3M

Unghi orizontal ≤ 15° Distanţa : 5M

- Vă rugăm să urmați instrucțiunile de mai jos pentru a instala/înlocui bateria telecomenzii:
  - 1. Apăsați și trageți în afară locașul bateriei
  - 2. Puneți o baterie cu litiu **CR2025** cu semnul "+" deasupra.
  - 1. Împingeți înapoi locașul bateriei până când se închide complet.

#### Instrucțiuni inițiale

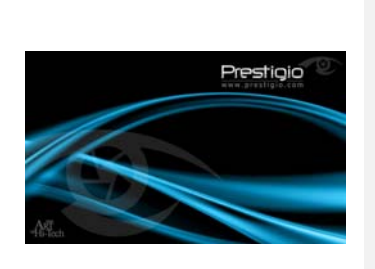

- 1. Conectați Rama Foto Digitală Prestigio 170 la adaptorul de curent 9V CC.
- 2. Ridicați suportul din spate și reglați-l pentru a obține unghiul dorit de vizionare.
- 3. Introduceți cardul/cardurile sau unitatea USB cu fișierele adecvate dacă este necesar.
- Apăsaţi **POWER** (alimentare) pentru a porni dispozitivul.

#### NOTĂ:

Vă rugăm să vă asigurați că ați introdus bine cardul de memorie conform direcției indicate.

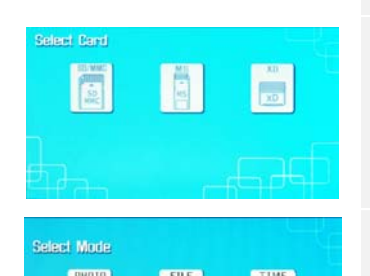

A

- 5. Apăsați **◄** pentru a selecta sursa media.
- 6. Apăsați ENTER pentru a confirma selecția
- Apăsaţi ◀▶ pentru a selecta între modul PHOTO (foto), modul FILE (fişier) şi modul TIME (timp).
- 8. Apăsați **ENTER** pentru a confirma selecția sau apăsați **EXIT** (ieșire) pentru a anula.

Configurarea sistemului

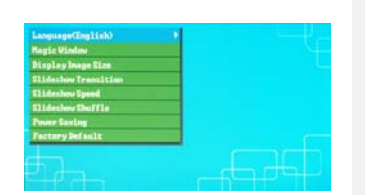

- 1. Apăsați pe SETUP pentru a intra în meniul de configurare din ecranul de selectare mod.
- Apăsaţi ▲ ◄ ▶ ▼ pentru a selecta opţiunea dorită, ENTER pentru a confirma selecţia, şi EXIT (ieşire) pentru a reveni la opţiunea anterioară. Vă rugăm să consultaţi următoarea schemă pentru mai multe detalii.

| Limbă                               | Selectarea limbii OSD                                                                                                    |
|-------------------------------------|----------------------------------------------------------------------------------------------------|
| Fereastra<br>magică                 | Dezactivarea ferestrei magice activează vizualizarea fișierelor imagine, unul câte unul, în timpul redării cadru-cu-cadru |
| Afișează<br>dimensiunea<br>imaginii | Optimizarea fișierelor de imagine care trebuie afișate                                                                    |
| Tranziție cadre                     | Reglarea efectelor speciale ale tranziției fișierelor de imagine în timpul redării cadru-cu-cadru                         |
| Viteză derulare<br>cadre            | Reglarea viteza de redare cadru-cu-cadru                                                                                  |
| Amestecare<br>cadre                 | Afişarea fişierelor imagine în mod aleatoriu                                                                              |
| Economisirea<br>energiei            | Oprirea dispozitivului după un interval de timp specificat                                                                |
| Setări<br>din fabrică               | Restabilirea tuturor setărilor implicite din fabrică.                                                                     |

#### Modul Foto

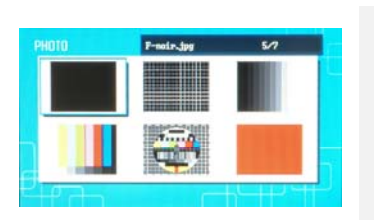

64

- Apăsați pe ▲◀▶▼ pentru a selecta fişierul imagine şi ENTER pentru a confirma selecția.
- Apăsaţi pe SLIDESHOW (prezentare cadru-cu-cadru) pentru a începe redarea cadru-cu-cadru.
- 3. Apăsați **EXIT** sau **STOP** pentru a opri redarea și pentru a reveni la afișajul în miniatură.
- Apăsaţi ENTER pentru a începe redarea cadru-cu-cadru.
- 5. Apăsați **ZOOM** pentru mărirea/micșorarea imaginii.

Apăsați **ROTATE** (rotire) pentru a roti fișierul de imagine în sens invers acelor de ceasornic.

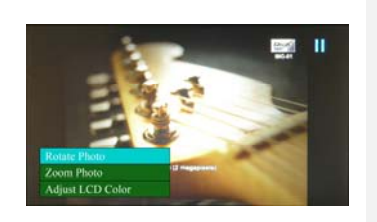

- Apăsaţi SETUP (configurare) pentru a intra în meniul secundar.
- Apăsaţi ▲▼ pentru a selecta opţiunile şi apoi apăsaţi ENTER pentru a executa funcţia selectată.
- În timpul funcţiei Adjust LCD Color (Reglare culoare LCD), apăsaţi ▲▼ pentru a selecta opţiunile şi ◀▶ pentru a regla valorile relative.
- 5. Apăsați **EXIT** (ieșire) sau **STOP** (oprire) pentru a reveni la afișajul precedent.

### Modul Fişier

|   | LCD PC_pic_JPG    | J PEG: 90002916    |
|---|-------------------|--------------------|
| 6 | IK_Logo@+can"_jpg | <b>171</b>         |
| 0 | GLORE             |                    |
| 6 | -F_Scadfle.jpg    | The state          |
| 6 | 196-81.JPG        | \$1.5ec 222.88     |
| 6 | DIG-02.1PG        | 2007-04-2718:58:04 |

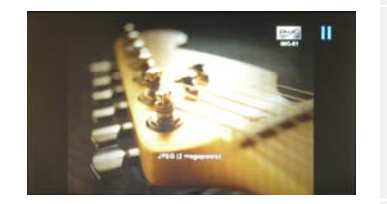

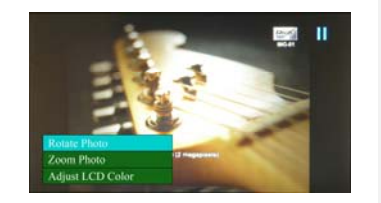

- Apăsaţi ▲▼ pentru a selecta fişierul de imagine şi ENTER pentru a confirma selecţia.
- Apăsaţi SLIDESHOW (prezentare cadru-cu-cadru) pentru a începe redarea cadru-cu-cadru.
- Apăsaţi EXIT (ieşire) sau STOP (oprire) pentru a opri redarea şi pentru a reveni la afişajul în miniatură.
- 4. Apăsați **ENTER** pentru a începe redarea cadru-cu-cadru.
- 5. Apăsați **ZOOM** pentru a mări/micșora imaginea.
- 6. Apăsați **ROTATE** (rotire) pentru a roti fișierul imagine în sens invers acelor de ceasornic.
- 7. Apăsați **SETUP** (configurare) pentru a intra în meniul secundar.
- Apăsaţi ▲▼ pentru a selecta opţiunile şi apoi apăsaţi ENTER pentru a executa funcţia selectată.
- În timpul funcţiei Adjust LCD Color (Reglare culoare LCD), apăsaţi ▲▼ pentru a selecta opţiunile şi ◀▶ pentru a regla valorile relative.
- 1. Apăsați **EXIT** (ieșire) sau **STOP** (oprire) pentru a reveni la afișajul precedent.

### Modul Timp

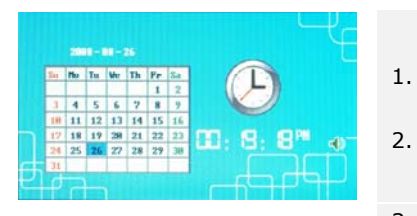

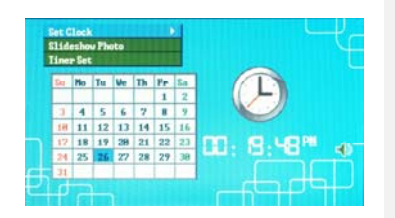

- Apăsați ▲▼ pentru a afişa calendarul din alte luni/alți ani.
- 2. Apăsați ◀▶ pentru a derula fișierele imagine.
- Apăsaţi SETUP (configurare) pentru a intra în meniul secundar.
- Apăsaţi ▲▼ pentru a selecta opţiunile şi apăsaţi ENTER pentru a executa funcţia selectată.
- În timpul funcţiei Adjust LCD Color (Reglează culoarea LCD), apăsaţi ▲▼ pentru a selecta opţiunile şi ◀► pentru a regla valorile relative.
- 1. Apăsați **EXIT** (ieșire) sau **STOP** (oprire) pentru a reveni la ecranul precedent.

| Setare ceas    | Apăsați ◀▶ pentru a trece prin configurările de timp, pe ▲▼ pentru a regla valorile, ENTER pentru a confirma și EXIT |
|----------------|----------------------------------------------------------------------------------------------------|
|                | (ieşire) pentru a ieşi din configurarea ceasului.                                                                    |
| Fotografii     | Apăsați ▲▼ pentru a selecta sursa fișierului de imagine,                                                             |
| cadru-cu-cadru | ENTER pentru a confirma sau EXIT (ieșire) pentru a ieși.                                                             |
|                | Apăsați 🜗 pentru a naviga prin configurările                                                                         |
| Configurare    | cronometrului, ▲▼ pentru a regla valorile, ENTER pentru                                                              |
| cronometru     | confirmare sau EXIT (ieșire) pentru a ieși din configurarea                                                          |
|                | cronometrului.                                                                                                    |

## Dispozitiv rotativ

Dispozitivul poate roti imaginea în mod automat când poziția sa este rotită vertical/orizontal. Reglați doar suportul din spate pentru a așeza dispozitivul în poziția dorită.

## Funcția de cititor de carduri

**Rama Foto Digitală Prestigio 170** poate avea și funcția de cititor de carduri. Vă rugăm să urmați instrucțiunile de mai jos pentru o utilizare corespunzătoare.

- 1. Conectați dispozitivul la calculator folosind cablul USB inclus.
- 2. După instalarea automată a driver-ului, introduceți cardurile de memorie în sloturile corespunzătoare de pe dispozitiv.
- 3. Fișierele pot fi copiate, mutate și șterse exact ca alte funcții ale cititorului de card.
- 4. Reporniți dispozitivul atunci când sistemul solicită acest lucu.
- Pentru a deconecta în siguranță dispozitivul, dați click pe Kiele din zona de notificare Windows. Selectați dispozitivul corespunzător (Stop USB Mass Storage

Device Drive (E:)) pentru a opri funcționarea.

6. Urmați instrucțiunile de pe ecran pentru a finaliza scoaterea dispozitivului. **OBSERVAȚIE**:

Vă rugăm să NU conectați unitatea de stocare USB când conectați dispozitivul la calculator. În caz contrar, datele pot fi deteriorate și chiar pierdute.

| Specificațiile produsului |                                           |  |
|---------------------------|-------------------------------------------|--|
| Display Screen            | 7" TFT LCD                                |  |
| Resolution                | 480 pixels X 234 pixels                   |  |
| File Format               | *.jpg only                                |  |
| Extension Slot            | SD/MMC/MS/MS PRO/MS PRO Duo/MS Duo/xD/USB |  |
|                           | Flash                                     |  |
| USB Interface             | USB2.0 X 1, USB2.0 (Host) X 1             |  |
| Weight                    | 900 ± 5g                                  |  |
| Dimensions (L * W * H)    | 297mm X 208mm X 25mm                      |  |
| Power Adapter             | Input AC 100V-240V, 50~60Hz               |  |
|                           | Output DC 9V, 2A                          |  |

#### Informații privind asistența tehnică și garanția

Vă rugăm să consultați <u>www.prestigio.com</u> pentru asistență tehnică și cardul inclus de garanție pentru informații privind garanția.

#### Clauză de limitare a răspunderii

Depunem toate eforturile pentru a ne asigura că informațiile și procedeele din acest manual de utilizare sunt exacte și complete. Nu ne asumăm răspunderea pentru niciun fel de erori sau omisiuni. **Prestigio** își rezervă dreptul de a aduce orice fel de modificări asupra produselor fără notificare prealabilă.